## Transfer of Claim

## **STEP 1** The **DOCUMENT SELECTION screen displays**.

| SECF              | Bankruptcy         | Adversary       | Query       | Reports               | Utilities  | Search      | Logout       |
|-------------------|--------------------|-----------------|-------------|-----------------------|------------|-------------|--------------|
| File a Docu       | ument              |                 |             |                       |            |             |              |
| 11-30099 Leit     | h Thomas and K     | Lelly Thomas    |             |                       |            |             |              |
| Type: bk          | Cha                | pter: 7 v       | Of          | fice: 3 (San I        | Francisco) |             |              |
| Assets: n         | Jud                | ge: TEC         | Ca:<br>ME   | se Flag: Deb<br>EANSU | tEd,       |             |              |
|                   |                    | Start typing to | find an eve | nt.                   |            |             |              |
| Available Ev      | ents (click to sel | ect events)     |             |                       | Se         | lected Evei | nts (click t |
| Notice of C       | hange of Ac        | ldress          |             |                       |            |             |              |
| Reaffirmati       | ion Agreeme        | nt              |             |                       |            |             |              |
| Request for       | or Notice          |                 |             |                       |            |             |              |
| Request to        | Remove All         | EMails Fro      | m Case      |                       |            |             |              |
| Transfer of Claim |                    |                 |             |                       |            |             |              |
| Withdrawa         | l of Claim         |                 |             |                       |            |             |              |
| ∥Withdrawa        | I of Docume        | nt              |             |                       |            |             |              |
| Next Clear        |                    |                 |             |                       |            |             |              |

Highlight **Transfer of Claim** from the Available Events list. Make sure the event name moves under the Selected Events list.

| SECF              | Bankruptcy                             | Adversary       | Query       | Reports               | Utilities   | Search      | Logou       |
|-------------------|----------------------------------------|-----------------|-------------|-----------------------|-------------|-------------|-------------|
| File a Docu       | iment                                  |                 |             |                       |             |             |             |
| 11-30099 Leit     | h Thomas and K                         | Celly Thomas    |             |                       |             |             |             |
| Type: bk          | Cha                                    | pter: 7 v       | Of          | fice: 3 (San I        | Francisco)  |             |             |
| Assets: n         | Jud                                    | ge: TEC         | Ca<br>MI    | se Flag: Deb<br>EANSU | tEd,        |             |             |
| r                 |                                        | Start typing to | find anothe | er event. Hol         | d down Ctrl | to add addi | tional iter |
| Available Eve     | ents (click to sel                     | lect events)    |             |                       | Sel         | ected Ever  | nts (click  |
| Notice of C       | hange of Ac                            | ldress          |             |                       | Tr          | ansfer of   | Claim       |
| Reaffirmati       | on Agreeme                             | nt              |             |                       |             |             |             |
| Request fo        | r Notice                               |                 |             |                       |             |             |             |
| Request to        | Request to Remove All EMails From Case |                 |             |                       |             |             |             |
| Transfer of Claim |                                        |                 |             |                       |             |             |             |
| Withdrawa         | l of Claim                             |                 |             |                       |             |             |             |
| Withdrawa         | l of Docume                            | nt              |             |                       |             |             |             |
| Next Clear        |                                        |                 |             |                       |             |             |             |

Click [Next].

Northern District of California

**STEP 2** A list of attorneys on the case will display, if you are not an attorney, click **[Next**].

| SECF                                                                                      | Bankruptcy                                     | Adversary | Query                 | Reports |
|-------------------------------------------------------------------------------------------|------------------------------------------------|-----------|-----------------------|---------|
| File a Docume                                                                             | nt :                                           |           |                       |         |
| 11-30099 Leith Th                                                                         | omas and Kelly Thomas                          |           |                       |         |
| Type: bk                                                                                  | Chapter: 7 v                                   |           | Office: 3 (San Franci | sco)    |
| Assets: n                                                                                 | Judge: TEC                                     |           | Case Flag: DebtEd, I  | MEANSU  |
| Select any additi<br>Lee, Johnson [Debto<br>Lee, Johnson [Joint [<br>Lee, Johnson [Credit | onal attorney(s)<br>r]<br>bebtor]<br>or]       | ofo       |                       |         |
| Click an attorney t<br>[type of party show                                                | o see the party s/he represe<br>n in brackets] | nts       |                       |         |
| Next Clear                                                                                |                                                |           |                       |         |

A warning message will pop-up indicating that you have not selected an attorney. Click **OK**. Click **[Next]**.

STEP 3 Select the party who is filing the **Transfer of Claim.** If not listed, click Add/Create New Party.

| File a Document :                               |                                               |
|-------------------------------------------------|-----------------------------------------------|
|                                                 |                                               |
| 11-30099 Leith Thomas and Kelly Thomas          |                                               |
| Type: bk Chapter: 7                             | <ul> <li>Office: 3 (San Francisco)</li> </ul> |
| Accets: n Judge: TEC                            | Coco Flog: DobtEd MEANSUL                     |
| Assets. II Judge. TEC                           | Case Flag. DebiEu, MEANSO                     |
|                                                 |                                               |
|                                                 |                                               |
|                                                 |                                               |
|                                                 |                                               |
| Select the Party:                               |                                               |
| concertance and y.                              |                                               |
| Bank of America, [Creditor]                     | Add/Create New Party                          |
| Citibank Ford, [Creditor]                       |                                               |
| Holt, Brian [Trustee]                           |                                               |
| Office of the U.S. Trustee / SF, [U.S. Trustee] |                                               |
| Thomas, Kelly [Joint Debtor]                    |                                               |
| i nomas, Leith [Debtor]                         |                                               |
| ~                                               |                                               |
|                                                 | ]                                             |
| Next Clear                                      |                                               |
|                                                 |                                               |

Before adding a party, it is recommended that one search the database for the filer to eliminate duplicate records in the system.

**STEP 4** Enter the name of the party in the **Last/Business name** field:

| Search for a party |                  |              |  |
|--------------------|------------------|--------------|--|
| SSN / ITIN         |                  | Tax ID / EIN |  |
| Last/Business name | eCast Settlement |              |  |
| First Name         |                  |              |  |
| Middle Name        |                  |              |  |
| Search Clear       |                  |              |  |

#### STEP 5 Click Search.

| Search for a party                                             |                                               |                              |   |  |  |  |
|----------------------------------------------------------------|-----------------------------------------------|------------------------------|---|--|--|--|
| SSN/ITIN                                                       |                                               | Tax ID / EIN                 |   |  |  |  |
| Last/Business name                                             |                                               |                              |   |  |  |  |
| First Name                                                     |                                               |                              |   |  |  |  |
| Middle Name                                                    |                                               |                              |   |  |  |  |
| Search Clear                                                   |                                               |                              |   |  |  |  |
| Party search results                                           | Party search results                          |                              |   |  |  |  |
| ECAST Settlement Corp. 4561 Address the Stars, Los Angeles, CA |                                               |                              |   |  |  |  |
| ECast Settlement Corp., 129                                    | ) Market St., San Fre<br>on. 12 Main St., San | ncisco, CA<br>Francisco, CA  | - |  |  |  |
| eCAST Settlement Corporation, POB 35480, Newark, NJ            |                                               |                              |   |  |  |  |
| eCAST Settlement Corpora<br>eCast Settlement, P.O. Box         | tion, P.O. Box 7247-<br>123, San Francisco,   | 6971, Philadelphia, PA<br>CA | ~ |  |  |  |
| Select name from list                                          | Create new party                              | ]                            |   |  |  |  |

**STEP 5** The Party Search results displays matches, if the party is listed select the name from the list. If there are no matches, the system will return a No Person Found message then proceed to add the party. Click [Create new party].

#### **STEP 6** The **PARTY INFORMATION** screen displays.

| Party Inform<br>eCAST Settl                      | ation<br>ement Corporation | SSN / ITIN: Unknown |                          |  |  |
|--------------------------------------------------|----------------------------|---------------------|--------------------------|--|--|
| Office                                           |                            | Address 1           | POB 35480                |  |  |
| Address 2                                        |                            | Address 3           |                          |  |  |
| City                                             | Newark                     | State               | NJ <b>Zip</b> 07193-5480 |  |  |
| County                                           | *                          | Country             |                          |  |  |
| Phone                                            |                            | Fax                 |                          |  |  |
| E-mail                                           |                            |                     |                          |  |  |
| Role                                             | Creditor (cr:cr)           | *                   |                          |  |  |
| Party text                                       |                            |                     |                          |  |  |
|                                                  |                            |                     |                          |  |  |
| Submit Cancel Clear Corporate parent / affiliate |                            |                     |                          |  |  |

Since the party is already in the database, the only change we need to add is the role. Role type **can never** be left blank.

#### Click [Submit

**STEP 7** The **SELECT the PARTY** screen reappears. The party you have selected has now been added to the list of parties in the case. You can continue filing on behalf of this party.

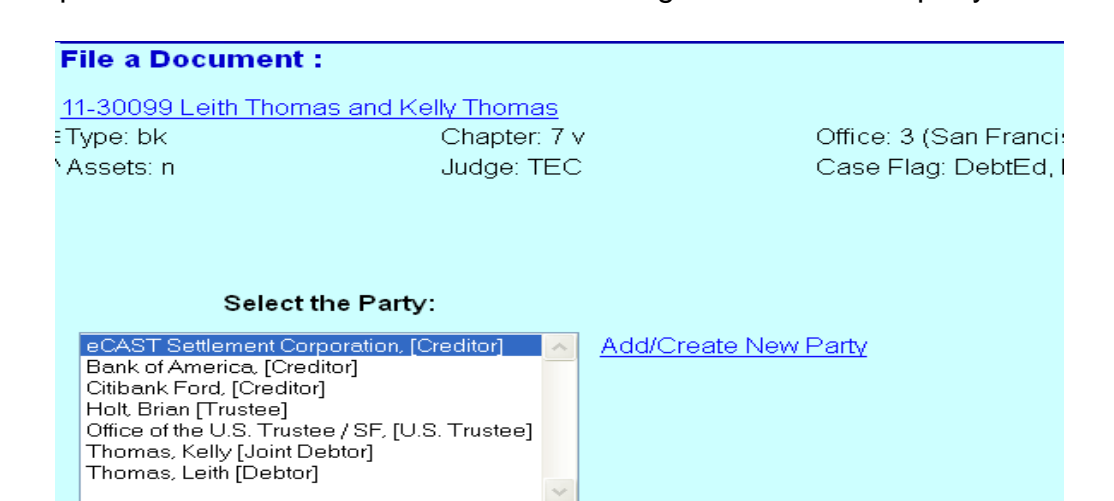

Clear

Next

Click [Next].

**STEP 8** Click the **Browse** button and navigate to the file directory where the document of the **Transfer of Claim form number B210A** is located. Select the file and click **Open** on the **File Upload** window.

| <b>BECF</b>                | Bankruptcy                                    | Adversary         | Query                | Reports | Utilities |
|----------------------------|-----------------------------------------------|-------------------|----------------------|---------|-----------|
| File a Docume              | nt :                                          |                   |                      |         |           |
| 11-30099 Leith Th          | omas and Kelly Thomas                         |                   |                      |         |           |
| Type: bk                   | Chapter: 7 v                                  |                   | Office: 3 (San Franc | isco)   |           |
| Assets: n                  | Judge: TEC                                    |                   | Case Flag: DebtEd,   | MEANSU  |           |
|                            |                                               |                   |                      |         |           |
|                            |                                               |                   |                      |         |           |
| Salaat tha <b>nalf</b> day | umant (far avampla: Ci) 10(                   | 0ovE01-01-odf     |                      |         |           |
| Select the par dot         | ument (for example, C.(19)                    | acvou i-z ripur). |                      |         |           |
| Filename                   | Browse                                        | 1                 |                      |         |           |
| Attachments to D           | Oocument: <ul> <li>No</li> <li>Yes</li> </ul> | J                 |                      |         |           |
|                            |                                               |                   |                      |         |           |
| Next Clear                 |                                               |                   |                      |         |           |

## Click [Next].

**STEP 9** A window will display showing all the claims. Select the claim from the list. The claim number will be added to the Claims Selected field.

| File a Document :         |               |         |                    |            |
|---------------------------|---------------|---------|--------------------|------------|
| 11-30099 Leith Thomas and | Kelly Thomas  |         |                    |            |
| Type: bk                  | Chapter: 7 v  | Off     | ice: 3 (San Franci | sco)       |
| Assets: n                 | Judge: TEC    | Ca      | se Flag: DebtEd,   | MEANSU     |
|                           |               |         |                    |            |
|                           |               |         |                    |            |
| Soloof daim               | (a) from list |         |                    |            |
| Claims Selected: 4        | (s) nom nsc   |         |                    |            |
|                           |               |         |                    |            |
| Creditor name             |               | Claim # | Total claimed      | Date filed |
|                           |               |         |                    |            |
| American Express (667500) |               | 4       | \$1,522.00         | 04/20/2011 |
|                           |               |         |                    |            |
| Bank of America (657501)  |               | 2       | \$2,345.00         | 04/19/2011 |
|                           |               |         |                    |            |
|                           |               |         |                    |            |
| Bank of America (657514)  |               | з       | \$14,502.00        | 04/19/2011 |
|                           |               |         |                    |            |

Click [Next].

STEP 10 Select Transfer from the Claim Status pick list and click [Next].

| File a Document :                                     |                                                         |                                                   |
|-------------------------------------------------------|---------------------------------------------------------|---------------------------------------------------|
| <u>11-30099 Leith Thomas</u><br>Type: bk<br>Assets: n | <u>s and Kelly Thomas</u><br>Chapter: 7 v<br>Judge: TEC | Office: 3 (San Francisc)<br>Case Flag: DebtEd, ME |
| Claim No. 4:<br>Status With                           | sfer<br>drawn                                           |                                                   |
| Next Clear                                            | <u>~</u>                                                |                                                   |

**STEP 11** Click the radio button for the **Transfer type** according to the Bankruptcy rules. In the **Search for transferee** section, enter the name of the creditor whom the claim is being transferred to.

In the **Search for transferor** section, click the Search Creditors to search for the creditor who is transferring the claim. Select the name of the creditor that includes the claim number to be transferred and click **[Select]**.

| File a Document :         |                                  |              |                                   |
|---------------------------|----------------------------------|--------------|-----------------------------------|
| 11-30099 Leith Thomas an  | d Kelly Thomas                   |              |                                   |
| Type: bk                  | Chapter: 7 v                     |              | Office: 3 (San Francisco)         |
| Assets: n                 | Judge: TEC                       |              | Case Flag: DebtEd, MEANSU         |
|                           |                                  |              |                                   |
|                           |                                  |              |                                   |
| Transfer type  ○ 3001 (e) | 1 <ul> <li>3001 (e) 2</li> </ul> | ◯ 3001 (e) 3 | ○ 3001 (e) 4                      |
| Search for transferee     |                                  |              | Search Creditors Add New Creditor |
| Transferee selected eCa   | st Settlement Corporati          | ion          |                                   |
|                           | •                                |              |                                   |
| Search for transferor     |                                  |              | Search Creditors                  |
| Transferor selected Am    | erican Express                   |              | ]                                 |
| Claim number 4            |                                  |              |                                   |
| Search for transferor     |                                  |              | Search Creditors                  |
| Transferor selected       |                                  |              | ]                                 |
| Claim number              |                                  |              |                                   |
| Search for transferor     |                                  |              | Search Creditors                  |
| Transferor selected       |                                  |              | ]                                 |
| Claim number              |                                  |              |                                   |
|                           |                                  |              |                                   |
| Transfer More Claims      |                                  |              |                                   |
| Next Clear                |                                  |              |                                   |

**STEP 12** Repeat this step if there are additional claims to be transferred.

## Click [Next].

**STEP 13** The Transfer of Claim Fee will appear.

| File a Document :       |                 |                           |  |  |
|-------------------------|-----------------|---------------------------|--|--|
| 11-30099 Leith Thomas a | nd Kelly Thomas |                           |  |  |
| Type: bk                | Chapter: 7 v    | Office: 3 (San Francisco) |  |  |
| Assets: n               | Judge: TEC      | Case Flag: DebtEd, MEANSU |  |  |
|                         |                 |                           |  |  |
| Fee: \$ 25              |                 |                           |  |  |
| Next Clear              |                 |                           |  |  |
|                         |                 |                           |  |  |

**STEP 14** Enhance the docket text as necessary and click **[Next]**.

| File a Document :                                                                            |                                    |                                                                   |  |  |  |
|----------------------------------------------------------------------------------------------|------------------------------------|-------------------------------------------------------------------|--|--|--|
| 11-30099 Leith Thomas                                                                        | and Kelly Thomas                   |                                                                   |  |  |  |
| Type: bk                                                                                     | Chapter: 7 v                       | Office: 3 (San Francisco)                                         |  |  |  |
| Assets: n                                                                                    | Judge: TEC                         | Case Flag: DebtEd, MEANSU                                         |  |  |  |
|                                                                                              |                                    |                                                                   |  |  |  |
| Docket Text: Modify as A                                                                     | ppropriate.                        |                                                                   |  |  |  |
| - Tr                                                                                         | ansfer of Claim. (#4). Transfer Ag | greement 3001 (e) 2 Transferor: American Express (Claim No. 4) To |  |  |  |
| eCast Settlement Corporation . Fee Amount \$25 Filed by Creditor Bank of America . (canbcr1) |                                    |                                                                   |  |  |  |
|                                                                                              |                                    |                                                                   |  |  |  |
| Next Clear                                                                                   |                                    |                                                                   |  |  |  |

**STEP 15** The **FINAL DOCKET TEXT** will display. Verify the accuracy of the docket text. If the docket text is correct, click **[Next]**. Please remember, information on this screen will appear on the docket sheet as indicated.

| File a Document                                                       | :                                                                  |                                                                                                    |
|-----------------------------------------------------------------------|--------------------------------------------------------------------|----------------------------------------------------------------------------------------------------|
| 11-30099 Leith Thom                                                   | as and Kelly Thomas                                                |                                                                                                    |
| Type: bk                                                              | Chapter: 7 v                                                       | Office: 3 (San Francisco)                                                                            |
| Assets: n                                                             | Judge: TEC                                                         | Case Flag: DebtEd, MEANSU                                                                            |
| Docket Text: Final Text                                               | 1                                                                  |                                                                                                    |
| Transfer of Claim<br>Settlement Corpo                                 | . (#4). Transfer Agreement 300′<br>ration. Fee Amount \$25 Filed b | 1 (e) 2 Transferor: American Express (Claim No. 4) To eCast<br>y Creditor Bank of America. (canbcr1) |
| Attention!! Submitti<br>continue.<br>Have you redacted?<br>Next Clear | ng this screen commits this transact                               | ion. You will have no further opportunity to modify this submission if you                           |

If the docket text is incorrect, click the browser **[Back]** button at the top of the screen one or more times to locate the page to find the error. This is your last opportunity to make changes to the event.

To abort the transaction, click anywhere on the CM/ECF blue main menu bar located on the top of the page.

#### **STEP 16 Summary of Charges** is presented.

The summary of current charges is presented for you to enter payment now or continue filing.

If paying now, click [Pay Now] or [Continue Filing] to pay later.

| mmary of current ch | arges                                               |              |
|---------------------|-----------------------------------------------------|--------------|
| Date Incurred       | Description                                         | Amount       |
| 13-03-25 09:08:54   | Transfer of Claim(11-30099) [claims,trclm] ( 25.00) | \$ 25        |
|                     |                                                     | Total: \$ 25 |
|                     |                                                     |              |
|                     |                                                     |              |
|                     |                                                     |              |
|                     |                                                     |              |
|                     |                                                     |              |
|                     |                                                     |              |
|                     |                                                     |              |
|                     |                                                     |              |
|                     |                                                     |              |
|                     |                                                     |              |
|                     |                                                     |              |
|                     |                                                     |              |
|                     |                                                     |              |
|                     |                                                     |              |
|                     |                                                     |              |
|                     |                                                     |              |
|                     | Day New Continue Filing                             |              |
|                     | Pay Now Continue Filing                             |              |

### DO NOT USE "X" TO CLOSE THE PAYMENT WINDOW

- A request to enter credit card information is displayed.
- Use the drop down arrow to select card type.
- Enter the card number.
- Enter the Security Code. (The verification number is a 3-digit number printed on the back of your card. It appears after and to the right of your card number. For American Express it is a 4-digit number on the front of your card.
- Enter the Expiration Date: Use the drop down arrow to select the month and year.
- Click [Continue with Plastic Card Payment].
- Authorize payment by placing a check mark in the authorization box.
- To have a confirmation e-mail sent to you from the U.S. Treasury Department upon completion of this transaction, provide an e-mail address and re-enter it for a confirmation.
- A confirmation of your transaction receipt will display.

# NOTE: <u>If fees are not paid by 11:59pm on the date you are filing, you will be locked out of the ECF system until the fees are paid.</u>

## **STEP 17** The **NOTICE OF ELECTRONIC FILING** screen displays.

The Notice of Electronic Filing is the verification that the filing has been sent electronically to the court's database.

**NOTE:** It is recommended to save and/or print this screen for future reference.